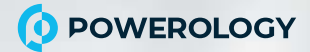

# 1080P FHD CONFERENCE WEBCAM

MODEL: PCFRCMBK

Thank you for choosing our latest webcam! It is transferred to your computer for use via USB. Its advantages are reflected in its high resolution, fast transmission rate, beautiful appearance, and easy to carry. It's a great solution for online video office requirements, and also allows you to share the fun with family and friends online!

### **Know Your Product**

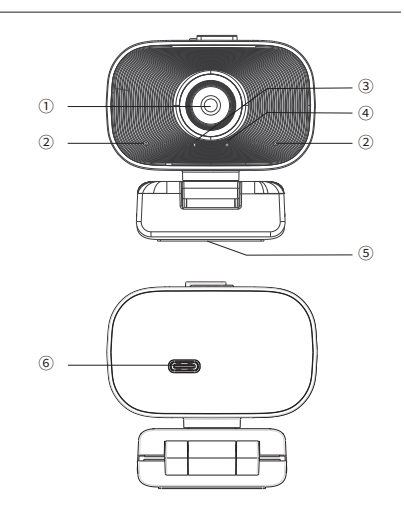

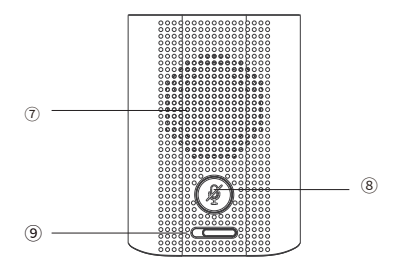

## Package Contents

When opening the package, please check and confirm all the accessories that should be provided.

- 1) Webcam 2) Remote control 3) USB2.0 cable
- ⑤ User manual

## **Product Parameters**

| Model              | H721C                             |
|--------------------|-----------------------------------|
| Picture Parameters | Full HD 1080P/ 2 mega pixels      |
| Frame Rate         | 30fps                             |
| Field of View      | 90°                               |
| Image Focal Length | 50cm to infinity                  |
| Focus Type         | Fixed focus                       |
| Speaker Parameters | 5W                                |
| Microphone         | Dual digital microphones          |
| Pickup Distance    | Enhanced sound pickup 3-5m        |
| Privacy Protection | Built-in slide privacy protection |
| Noise Reduction    | Support AEC, AI noise reduction   |
| Line Length        | 1.8±0.02M                         |
| Protocol           | UVC, UAC                          |
| Connection         | Driver-free, plug-and-play        |

# **Product Description**

- 1. Indicator lights.
- ① Image indicator: out of the picture state light blue, not out of
- the image, the blue light is off.
- ② Mute indicator: the mute state lights up red, and the red light
- goes off when normal pickup.

 Mute switch button: Press to mute microphones, re-press to unmute (According to mute indicator status)

3. Port: USB 2.0 port.

4. Privacy protection cover: built-in privacy protection cover,

push the built-in privacy protection switch, can physically block the lens to protect privacy.

## System Requirements

Windows XP/ VISTA/ Win7/ Win8/ Win10/ Win11

Linux 2.6.24 and above

Ubuntu 14.04 and above

Mac OS 10.6 and above

## **Product Installation Instructions**

1. Place Your Webcam

Place the webcam where you want it - on a computer

display, desktop or a tripod.

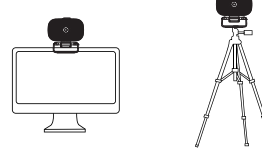

Note: This product does not contain tripod, please purchase if necessary. For Placement on the Display:

Open the webcam clip, and follow the steps and methods show in the figure to place the webcam on top of the display, please make sure the clip is firmly mounted.

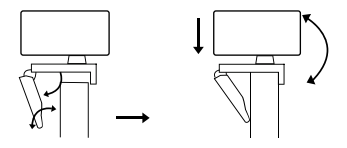

2. Connect the Webcam

Connect the camera to the computer via the USB interface.

Warm Tip: When using a desktop, it is better to

connect the webcam to the USB interface on the back

of the computer, The power supply is more stable.

3. When installation is finished, you can start using.

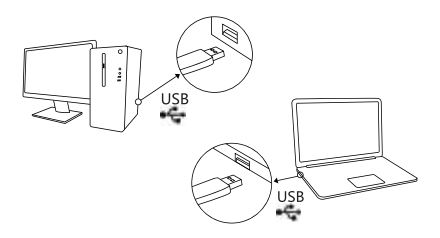

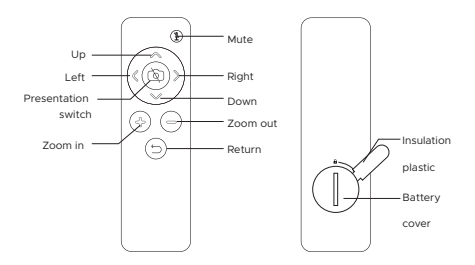

- There is a insulation plastic with battery, it need to be removed for first use.
- The direction move function only work when the image under zoom-in
- The front end of the remote control should face the camera front for use

## Notice

- 1. Do not use it in hot, cold, dusty or humid circumstances.
- Avoid touching the lens with hands, sharp or coarse stuff; please use clean and soft cloth for cleaning.
- Avoid falling as much as possible. Severe falling may cause damages to the lens, malfunction or scratches to the surface.
- 4. The maximum resolution is 1920\*1080.
- Most third-party software will automatically adjust the resolution according to the network speed

### Warranty

- This product is warranted by non-human factors. What the warranty does not cover:
  - Man-made damage.
  - · Repair or disassembled by other company's technicians.
  - · Damage due to dropping or impact.
- 2. Any problems, you can contact the seller to get the

best solutions.

(Information contained herein is subject to change without notice. Windows is a trademark of the Microsoft group of companies. Mac is a trademark of Apple, Inc., registered in the U. S. and other countries.)

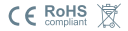